## Quick Tip 5 - Allocating a Deposit

This reference will show you how to allocate a Deposit in your Unit Banking Account. IMPORTANT TO **REMEMBER:** Deposits will appear in the account within 1-2 business days.

| Π. | ~  | 200 |   |   | ~ | - |
|----|----|-----|---|---|---|---|
|    | Ľ١ | /e  | п | u | e | 5 |

| You ha<br>You ha<br>You ha<br>You ha | ve <u>2 Wa</u><br>ve <u>0 Un</u><br>ve <u>108 1</u><br>ve <u>34 T</u> | aiting Revenues.<br>verified Revenues.<br>total Revenues.<br>ransfers. | Step 1: Click on the blue<br>revenues that re<br>Step 2: Click on the und<br>view of the trans | e underlined <b>W</b><br>quire your allo<br>lerlined <b>Transa</b><br>action. | <b>aiting Reven</b><br>cation.<br>action ID num | n <b>ues</b> to view | the list | of<br>etailed |
|--------------------------------------|-----------------------------------------------------------------------|------------------------------------------------------------------------|------------------------------------------------------------------------------------------------|-------------------------------------------------------------------------------|-------------------------------------------------|----------------------|----------|---------------|
| ID .                                 | User1D                                                                | Unit Name                                                              | Туре                                                                                           | Community                                                                     | Status                                          | Net Amount           | Amount   | Date          |
| 813085                               | 002871                                                                | 3rd Barrie Pathfinder Unit                                             | Revenue - Royal Bank Deposit                                                                   | 901032                                                                        | Waiting, Guider                                 | 395.80               | 395.80   | 8/5/2014      |
| <u>813084</u>                        | 002871                                                                | 3rd Barrie Pathfinder Unit                                             | Revenue - Royal Bank Deposit                                                                   | 901032                                                                        | Waiting, Guider                                 | 225.00               | 225.00   | 8/5/2014      |

Step 3: The detailed transaction will open up on the bottom half of the screen. Click on the Edit button to allocate

|                            | Edit Close                          |
|----------------------------|-------------------------------------|
| ID                         | 813085 🍯                            |
| User ID                    | 002871 - 3rd Barrie Pathfinder Unit |
| Community/Camp/<br>Special | 901032                              |
| Туре                       | Revenue - Royal Bank Deposit        |
| Level                      | Guider                              |
| Status                     | Waiting                             |

Step 4: Allocate the revenue transaction:

 $(\mathbf{F})$ - Close Save Cancel ID 813085 arrow. 002871 - 3rd Barrie Pathfinder Unit User ID Ε Community/Camp/ 901032 Special Revenue - Royal Bank Deposit Туре Level Guider Waiting Status 395.80 Before Taxes Amount в ( **A** ) Tax Amount 0.00 395.80 Total Amount tract HST Description Total Tax 395.80 0.00 395.80 Distribution Merchant NDDS 2871137 (C) 8/5/2014 Date Receipt Date Comments D Е Cancel Save Extract HST Description Total Tax Net scanned and your initials written on it. ✓ 395.80 < Taxable Revenue (HST) 45.53 350.27

ZFINDEPTONLY (REV) A. Select the Distribution (category) from the drop-down list by clicking on the down

Camp CWFF Collected Donations Equipment Revenue Fall Cookies Fund Raising Independent Trip Revenues Joint Event Revenues Membership Fees Collected

Parent Orders Revenue Special Events Spring Cookies Taxable Revenue (HST) Training and Conference

Others

Weekly Dues

the transaction.

**B.** Check the "Extract HST" box for Overnight Event/Camps. the distribution is Taxable Revenue (HST). The boxes will auto-populate the tax and net amounts.

C. Click + to add a Distribution line. Use this to split the funds into several categories. For each distribution line added, you'll need to type the amount in the total box.

**D.** Input specific comments regarding the deposit. E. Click Save if completed or

Cancel to return to Step 3. F. Click the Close button to close the transaction and return to the Waiting Revenues screen.

Step 5: Send ONE copy of the deposit slip to your Unit **Banking Clerk with the** transaction number, date

Quick Tip 05 - v. Jan 2015